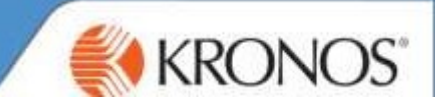

Click on the **Reports** widget from the Related Items Pane:

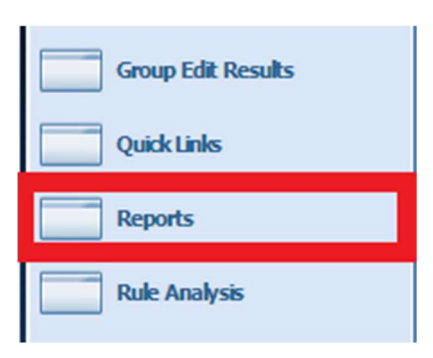

Click on the + All > select Accrual Detail > ensure that the detail highlighted is selected from the dropdown> Click Run Report> Click the Check Report Status tab>

## REPORTS

The status will be **Pending** > click on **Refresh Status** every few seconds until the status changes to complete> click on **View Report** 

## REPORTS

| SELECT REPORTS                    | CHECK REPORT STATUS |        |                 |
|-----------------------------------|---------------------|--------|-----------------|
| View Report Refresh Status Delete |                     |        |                 |
| Name Search                       |                     |        |                 |
|                                   | Report Name 🖉       | Format | Dat             |
| Absence Report                    |                     | xls    | 17/9/2018 10:59 |
| Absence Report                    |                     | xls    | 17/9/2018 9:45  |
| Accrual Detail                    |                     | pdf    | 17/9/2018 15:09 |
| Accrual Detail                    |                     | pdf    | 17/9/2018 16:27 |

This will then open in PDF form and scroll through to Sick... This will give you the amount in days they have remaining

- Balance forward is the balance as of the date you are viewing
- Sick is recorded in days rather than hours
- Sick balance (days) is what they've taken over the rolling year
- Sick Max Entitlement (Days) is the colleague's full entitlement